# 【イープラスの会員登録のしかた(スマートフォン用)】

### ※パソコンの場合も基本操作は変わりません

- ① インターネットで「イープラス」を検索し、トップページを開く
- ②「イープラス」サイトのトップページに「会員登録」というマークがあるので、それを押す
- ③「規約の承認」というページになるので、内容を読み、ページの下の方にある同意欄に☑ −クを付け、 「同意する」ボタンを押す
- ④「登録方法選択」というページになるので、自分のスマートフォンのメールアドレスを入力する 確認のため、同じメールアドレスを再度入力する、入力出来たら、「メール送信」ボタンを押す ※メールアドレスは必ずご自身のものをご使用ください。
   ※受信拒否設定をされている方は

事前に「@eplus.co.jp」からのメールが受信出来るように設定してください。 ※登録したメールアドレスが「丨D(アイディー)」となるため、必ず控えておいてください。

- ⑤「メールアドレス受付完了」というページが表示されたら、いったん、インターネットを閉じる
- ⑥ ④で登録したメールアドレスにイープラスからのメールアドレスが届いているかを確認する
  ※メールが届いていない場合は、受信拒否設定をしている可能性があります。ご確認ください。
  ※メールアドレスを間違っている可能性もあるので、
  再度、①から作業し、改めてメールアドレスを登録してください。
- ⑦ イープラスからのメール(「仮登録完了のご案内」というタイトル)を開き、
  記載されている URL(文字列)にアクセスする
  ※URL(文字列)を押すと、登録のためのページに自動的に飛びます。
- ⑧「会員情報入力」というページに飛んだら、自分の携帯電話番号をハイフン(-)なしで入力する 入力出来たら、「認証番号を送信」のボタンを押す
- ⑨ 入力した携帯電話番号宛てに4桁の認証番号が入ったメッセージがSMS(ショートメール)で届く 登録中の画面の「認証番号(半角数字)」と書かれた横の赤枠に、届いた4桁の認証番号を半角数字で入力、 「確認」ボタンを押す
  - ※登録中の画面は閉じたりしないこと。メッセージは画面上に重なって表示されるため、4桁の認証番号を メモなどに控え、届いてから5分以内に入力してください。
- ⑩ 認証番号が間違いなければ、「会員情報」を続けて入力していく
  - ·パスワード (半角英数字、8 文字以上 16 文字以下)

※チケット購入、ライブ配信視聴の際に必要になります。必ず控えておいてください。

- ・名前 姓、名 (漢字とカタカナ、それぞれ全角)
- ※全角文字以外はエラーになるのでお気を付けください。
- ・性別 (男性、女性 どちらかを選ぶ)
- ·生年 (生まれた年を西暦で入力)
- ・郵便番号 (ハイフン(-)なしで続けて7桁入力)
  ※郵便番号を入力すると、住所の候補が出てくるので、該当するものを選んで押してください。
  ※詳しい住所とクレジットカード情報は必須ではありませんので、入力する必要はありません。
  すべて入力出来たら、間違いがないかどうか確認した後、「登録」ボタンを押す
- <ここまでの作業で会員登録は完了です> ※メールマガジンの設定は必須ではありません。
- →「TOPへ」のボタンを押し、イープラスのトップページに戻り、チケットを検索、購入します。

## 【イープラスのチケット購入のしかた(スマートフォン用)】

### ※パソコンの場合も基本操作は変わりません

#### ※事前に会員登録が必要

- ① インターネットで「イープラス」を検索し、トップページを開く
- ②「イープラス」サイトのトップページに[イベント、アーティストで検索]という枠があるので「歌舞伎生配信特別公演」と入力し、虫めがねマークを押す
- ③「中村勘九郎 中村七之助 歌舞伎生配信特別公演」の7/18、7/19 が候補として出てくる 希望する日程の書いている枠を押すと、購入ページに飛ぶ
- ☆ご注意!!☆ 今回は Streaming+という動画配信を見るためのチケットです。 必ず「Streaming+の購入・視聴方法」というページをご確認いただき、 「動作チェック」という項目で動画を再生し、視聴環境をご確認ください。
- ④ 希望日程の購入ページで「申込む」ボタンを押すと「★必ずお読みください★」というページが開くので 内容を確認し、ページ下部の「各種注意事項に同意します」に反応付け、「申込みへ」ボタンを押す ※「各種注意事項に同意します」の反が入っていないと、「申込みへ」ボタンが押せません。
- ⑤ ページの下方に「申込み内容選択」という枠があるので、枚数を「1枚」で選択の上、「ログイン画面へ」を押す
- ⑥「ログイン」のためには< | D(アイディー)>と<パスワード>が必要
  間違えないように入力し「ログイン」ボタンを押す
  < | D(アイディー)> 登録したご自分のメールアドレスまたは携帯電話番号
  <パスワード> ご自分で設定、登録した8文字以上16文字以下の半角英数字
- ⑦「受取方法」は「QRチケット」をZL、
  - 「支払い方法」は下記のいずれかを選択し、☑する
  - ·クレジットカード(カード番号、有効期限、誕生日、セキュリティコードを入力)
  - ·コンビニ/ATM(振込手数料が 220 円かかる)
  - ·ネットバンキング(振込手数料が 220 円かかる)
  - 両方」が出来たら「次へ」ボタンを押す
- ⑧ 申込み内容の確認ページになる

内容に問題がなければページ下方の「同意して購入」ボタンを押す

⑨「視聴したい端末」で視聴ページにアクセスしてください。(開演時間に余裕をもってのアクセスをおすすめします。)

視聴ページは「視聴 URL ご案内メール」(入金確認後に配信)、配信前日のご連絡メール(公演日前日に配信)、 または申込み状況照会(https://eplus.jp/jyoukyou/)でご案内しています。

※申込み状況照会からアクセスする方法

一覧からお申込みの公演を選択し、詳細ページで「QR コード表示」を押してください。(実際に QR コード は表示されません)

- ⑩ 申込みに使用した会員 ID とパスワードを入力してログイン。
- ① 開演時間になりましたら、再生ボタンを押して視聴開始。(※実際の公演同様、開演が遅れる場合もございます)